# **Dell Latitude 7300**

Häälestus ja tehnilised andmed

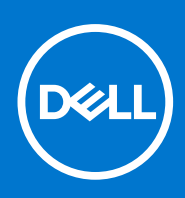

Regulatiivne mudel: P99G Regulatiivne tüüp: P99G001 Oktoober 2021 Red. A04

#### Märkused, ettevaatusabinõud ja hoiatused

(i) MÄRKUS: MÄRKUS tähistab olulist teavet, mis aitab teil seadet paremini kasutada.

ETTEVAATUST: ETTEVAATUST tähistab kas võimalikku riistvarakahjustust või andmekadu ja annab teavet probleemi vältimise kohta.

HOIATUS: HOIATUS tähistab võimalikku omandi kahjustumist või inimeste vigastusi või surma.

© 2020 Dell Inc. või selle tütarettevõtted. Kõik õigused on kaitstud. Dell, EMC ja muud kaubamärgid on ettevõtte Dell Inc. või selle tütarettevõtete kaubamärgid. Muud kaubamärgid kuuluvad nende omanikele.

# Sisukord

| Peatükk 1: Arvuti seadistamine           | 5  |
|------------------------------------------|----|
| Peatükk 2: Raam                          | 7  |
| Eestvaade                                |    |
| Vasakvaade                               | 7  |
| Paremvaade                               |    |
| Randmetoe vaade                          |    |
| Altvaade                                 | 10 |
| Peatükk 3: Klaviatuuri otseteed          |    |
| Peatükk 4: Tehnilised näitajad           | 12 |
| Süsteemiteave                            |    |
| Protsessor                               |    |
| Mälu                                     |    |
| Salvestusruum                            |    |
| Mälukaardi luger                         |    |
| Heli                                     | 14 |
| Videokaart                               |    |
| Kaamera                                  | 14 |
| Pordid ja pistmikud                      |    |
| Juhtmevaba                               |    |
| Kuvar                                    | 16 |
| Klaviatuur                               | 16 |
| Puuteplaat                               |    |
| Puudutusliigutused puuteplaadil          | 17 |
| Operatsioonisüsteem                      |    |
| aku                                      |    |
| Toiteadapter                             |    |
| Mõõtmed ja kaal                          |    |
| Arvuti keskkond                          |    |
| Peatükk 5: Süsteemi seadistus            | 20 |
| BIOS-i ülevaade                          |    |
| BIOS-i seadistusprogrammi sisenemine     |    |
| Navigatsiooniklahvid                     |    |
| Ühekordne algkäivitusmenüü               | 21 |
| Süsteemi seadistusvalikud                | 21 |
| Üldised valikud                          |    |
| Süsteemi konfiguratsioon                 |    |
| Videokuva valikud                        |    |
| Turve                                    |    |
| Turvaline algkäivitus                    |    |
| Inteli tarkvarakaitse laienduste valikud |    |

| Jõudlus                                                          |    |
|------------------------------------------------------------------|----|
| Toitehaldus                                                      |    |
| POST-i käitumine                                                 |    |
| Hallatavus                                                       |    |
| Virtualiseerimise tugi                                           |    |
| Juhtmeta ühenduse valikud                                        | 32 |
| Hooldus                                                          |    |
| Süsteemi logid                                                   |    |
| BIOS-i värskendamine                                             |    |
| BIOS-i värskendamine Windowsis                                   |    |
| BIOS-i värskendamine Linuxis ja Ubuntus                          |    |
| BIOS-i värskendamine USB-draivi abil Windowsis                   |    |
| BIOS-i värskendamine F12 ühekordse algkäivituse menüüst          |    |
| Süsteemi ja seadistuse parool                                    |    |
| Süsteemi seadistuse parooli määramine                            |    |
| Olemasoleva süsteemi seadistuse parooli kustutamine või muutmine |    |
| BIOS-i (süsteemi seadistus) ja süsteemi paroolide kustutamine    |    |
| Peatükk 6: Tarkvara                                              | 37 |
| Windowsi draiverite allalaadimine                                |    |
| Peatükk 7: Abi saamine                                           |    |
| Delli kontaktteave                                               |    |

# Arvuti seadistamine

#### 1. Ühendage toiteadapter ja vajutage toitenuppu.

(i) MÄRKUS: Akutoite säästmiseks võib aku aktiveerida energiasäästurežiimi.

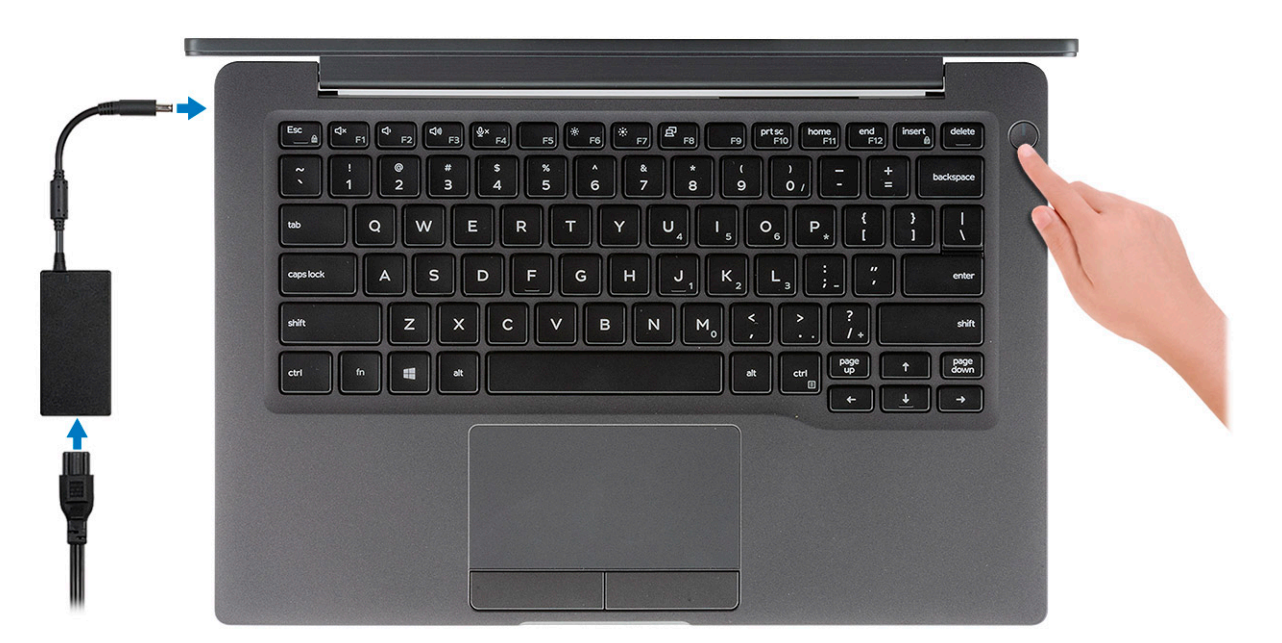

- 2. Viige Windowsi süsteemi häälestus lõpule.
- 3. Häälestuse lõpuleviimiseks järgige ekraanil kuvatavaid juhiseid. Dell soovitab seadistamisel teha järgmist.
  - Looge Windowsi värskenduste saamiseks võrguühendus.

(i) MÄRKUS: Kaitstud Wi-Fi-võrguga ühenduse loomisel sisestage vajaduse korral Wi-Fi-võrgu parool.

- Interneti-ühenduse olemasolul logige sisse oma Microsofti kontoga või looge see. Kui Interneti-ühendus puudub, looge ühenduseta konto.
- Sisestage ekraanil **Tugi ja turve** oma kontaktandmed.
- 4. Delli rakenduste leidmine ja kasutamine Windowsi menüüst Start soovitatav

#### Tabel 1. Delli rakenduste leidmine

| Delli rakendused | Andmed                                                          |
|------------------|-----------------------------------------------------------------|
|                  |                                                                 |
|                  | Delli toote registreerimine                                     |
|                  | Registreerige oma arvuti Delliga.                               |
|                  |                                                                 |
|                  | Delli tugiteenus                                                |
|                  | Juurdepääs spikrile ja tugiteenusele teie arvutis.              |
|                  |                                                                 |
|                  | SupportAssist                                                   |
|                  | Kontrollib ennetavalt teie arvuti riist- ja tarkvara seisundit. |

#### Tabel 1. Delli rakenduste leidmine (jätkub)

| Delli rakendused | Andmed                                                                                                    |  |  |
|------------------|----------------------------------------------------------------------------------------------------|--|--|
|                  | () MÄRKUS: Uuendage või täiendage garantiid, klõpsates<br>funktsioonis SupportAssist garantiiaja lõppemise kuupäeva. |  |  |
|                  | Delli värskendus                                                                                                    |  |  |
|                  | Värskendab teie arvutit kriitiliste veaparandustega ja tähtsate<br>seadmedraiveritega, kui need on saadaval.         |  |  |
|                  | Dell Digital Delivery                                                                                                |  |  |
|                  |                                                                                                    |  |  |
|                  | Saate laadida alla tarkvararakendused, sealhulgas tarkvara, mis on ostetud, kuid mida pole arvutisse eelinstallitud. |  |  |

#### 5. Looge Windowsi draivi taastefail.

(i) MÄRKUS: Taastedraiv on soovitatav luua Windowsi potentsiaalsete probleemide veaotsingu ja lahendamise jaoks.

6. Lisateavet leiate jaotisest Looge Windowsi USB taastedraiv.

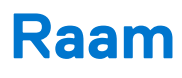

See peatükk illustreerib eri raamivaateid koos portide ja pistikutega ning selgitab ka FN-i kiirklahvide kombinatsioone. **Teemad:** 

- Eestvaade
- Vasakvaade
- Paremvaade
- Randmetoe vaade
- Altvaade

### **Eestvaade**

- 1. IR-kiirgur
- 2. SafeView' lüliti
- 3. Kaamera
- 4. Kaamera oleku LED
- 5. IR-kiirgur
- 6. Mikrofonijada
- 7. Ekraanipaneel
- 8. Aku oleku LED

## Vasakvaade

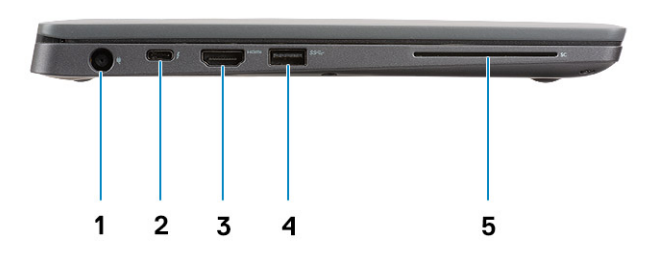

- 1. Toiteadapteri port
- 2. C-tüüpi USB 3.12. põlvkonna port (Thunderbolt)
- 3. HDMI 1.4a port
- 4. A-tüüpi USB 3.11. põlvkonna port
- 5. Kiipkaardipesa

### Paremvaade

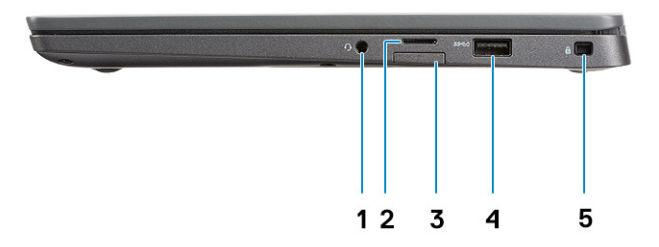

- 1. Universaalne heliport (peakomplekti pesa + mikrofonisisendi + juhtmesisendi tugi)
- 2. MicroSD 4.0 mälukaardi lugeja
- 3. SIM-kaardi pesa
- 4. A-tüüpi USB 3.11. põlvkonna pordid (PowerShare'i toega)
- 5. Noble Wedge'i turvaluku pesa

## Randmetoe vaade

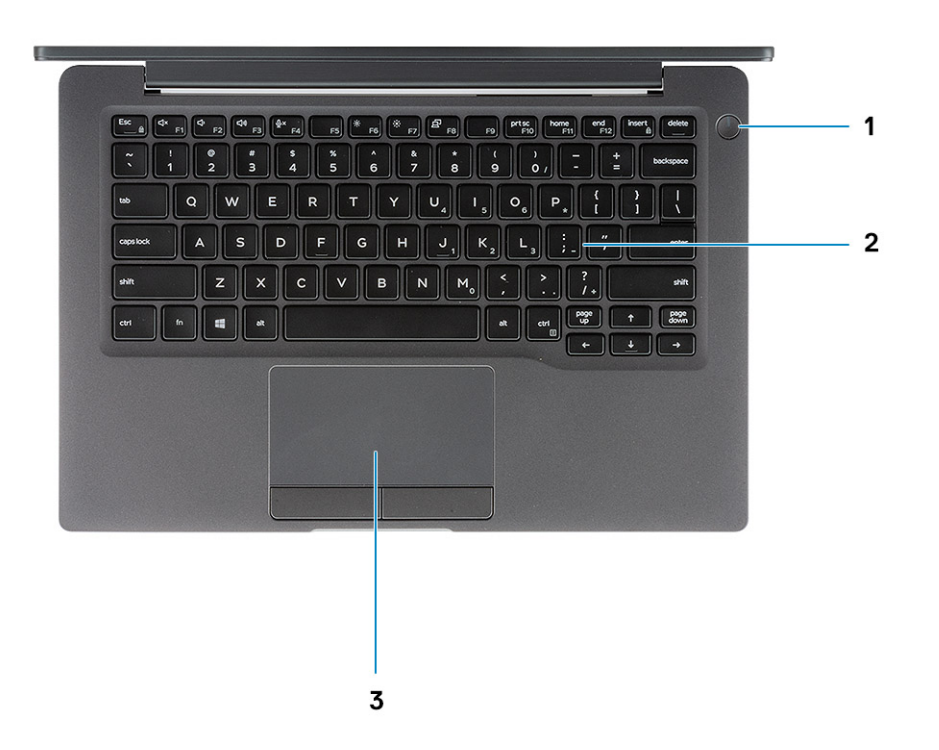

- 1. Toitenupp (koos valikulise sõrmejäljelugejaga LED puudub)
- 2. Klaviatuur
- **3.** Puuteplaat

# Altvaade

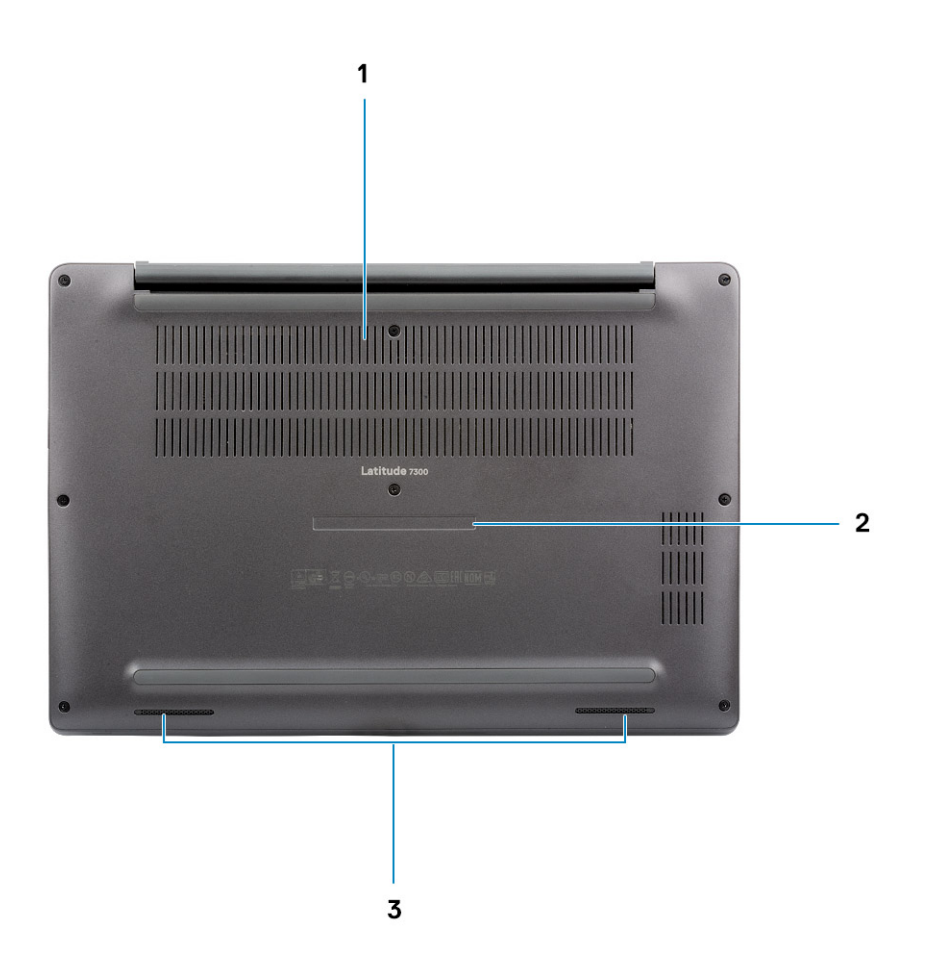

- 1. Soojusventilaator
- 2. Hooldussilt
- 3. Kõlarid

# Klaviatuuri otseteed

(i) MÄRKUS: Klaviatuuril olevad tähemärgid võivad olenevalt keelekonfiguratsioonist erineda. Otseteedena kasutatavad klahvid on kõigi keelekonfiguratsioonide puhul samad.

#### Klahvid Esmane funktsioon Teisene funktsioon (Fn + klahv) Esc Paoklahv Fn-klahvi luku sisse/välja lülitamine F1 Heli vaigistamine F1 funktsioon F2 Helitugevuse vähendamine F2 funktsioon F3 Helitugevuse suurendamine F3 funktsioon F4 F4 funktsioon Mikrofoni vaigistamine F5 Klaviatuuri taustvalguse sisse/välja lülitamine F5 funktsioon F6 Ekraani heleduse vähendamine F6 funktsioon F7 Ekraani heleduse suurendamine F7 funktsioon F8 Välisekraani valimine F8 funktsioon F10 F10 funktsioon Klahv Print screen F11 Home F11 funktsioon F12 End F12 funktsioon Klahv Insert Klahv Insert Klahv Numlock Klahv Delete Klahv Delete Klahv Delete

#### Tabel 2. Klaviatuuri otseteede loend

# Tehnilised näitajad

MÄRKUS: Pakkumised võivad piirkonniti erineda. Järgmised tehnilised näitajad on ainult need, mis seaduse alusel peavad teie arvutiga kaasas olema. Lisateabe saamiseks oma arvuti konfiguratsiooni kohta minge oma Windowsi operatsioonisüsteemi jaotisse Help and Support (Spikker ja tugi), et vaadata oma arvuti teavet.

#### Teemad:

- Süsteemiteave
- Protsessor
- Mälu
- Salvestusruum
- Mälukaardi luger
- Heli
- Videokaart
- Kaamera
- Pordid ja pistmikud
- Juhtmevaba
- Kuvar
- Klaviatuur
- Puuteplaat
- Operatsioonisüsteem
- aku
- Toiteadapter
- Mõõtmed ja kaal
- Arvuti keskkond

# Süsteemiteave

#### Tabel 3. Süsteemiteave

| Funktsioon       | Tehnilised näitajad |  |
|------------------|---------------------|--|
| Kiibistik        | Inteli kiibistik    |  |
| DRAM-siini laius | 64-bitine           |  |
| FLASH EPROM      | 24 MB / 32 MB       |  |
| PCle-siin        | 100 MHz             |  |

### **Protsessor**

**MÄRKUS:** Protsessori numbrid ei ole jõudluse näitajateks. Protsessori kättesaadavus võib muutuda ja piirkondade/riikide lõikes erineda.

#### Tabel 4. Protsessori tehnilised näitajad

| Тüüp                                                                                                    | UMA graafika                                     |  |  |
|----------------------------------------------------------------------------------------------------|--------------------------------------------------|--|--|
| 8. põlvkonna Intel Core i5-8265U protsessor (neljatuumaline (QC), 6 M<br>SmartCache, baassagedus 1,6 GHz, kuni 3,9 GHz) |                                                  |  |  |
| 8. põlvkonna Intel core i7-8665U protsessor (neljatuumaline, 8M<br>SmartCache, baassagedus 1,9 GHz, kuni 4,8 GHz)       | Intel UHD Graphics 620 (8. põlvkonna Intel Core) |  |  |
| 8. põlvkonna Intel Core i5-8365U protsessor (QC, 6 M SmartCache,<br>baassagedus 1,6 GHz, kuni 4,1 GHz)                  |                                                  |  |  |

# Mälu

#### Tabel 5. Mälu tehnilised näitajad

| Funktsioon                       | Tehnilised näitajad                                                                                                    |  |  |
|----------------------------------|----------------------------------------------------------------------------------------------------|--|--|
| Minimaalne mälu konfiguratsioon  | 4 GB                                                                                                    |  |  |
| Maksimaalne mälu konfiguratsioon | 32 GB                                                                                                    |  |  |
| Pesade arv                       | Kaks SoDIMM-i                                                                                                    |  |  |
| Mälu valikud                     | <ul> <li>4 GB - 1 × 4 GB</li> <li>8 GB - 1 × 8 GB</li> <li>8 GB - 2 × 4 GB</li> <li>16 GB - 1 × 16 GB</li> <li>16 GB - 2 × 8 GB</li> <li>32 GB - 2 × 16 GB</li> </ul> |  |  |
| Тüüp                             | DDR4                                                                                                    |  |  |
| Kiirus                           | 2400 MHz                                                                                                    |  |  |

# Salvestusruum

#### Tabel 6. Salvestusruumi tehnilised näitajad

| Тüüp                              | Vormitegur                   | Liides    | Maht      |
|-----------------------------------|------------------------------|-----------|-----------|
| Pooljuhtketas                     | M.2 2280                     | PCIe/SATA | Kuni 1 TB |
| Pooljuhtketas                     | M.2 2230 (koos<br>kanduriga) | PCle      | 128 GB    |
| lsekrüptiv draiv (SED) / Opal-SED | M.2 2280                     | PCle NVMe | 256 GB    |

# Mälukaardi luger

#### Tabel 7. Mälukaardi lugeja tehnilised näitajad

| Funktsioon       | Tehnilised näitajad       |  |
|------------------|---------------------------|--|
| Тüüp             | Üks micro-SD-kaardi pesa. |  |
| Toetatud kaardid | • SD                      |  |

#### Tabel 7. Mälukaardi lugeja tehnilised näitajad (jätkub)

| Funktsioon | Tehnilised näitajad                 |
|------------|-------------------------------------|
|            | <ul><li>SDHC</li><li>SDXC</li></ul> |

# Heli

#### Tabel 8. Heli tehnilised näitajad

| Funktsioon          | Tehnilised näitajad                         |  |
|---------------------|---------------------------------------------|--|
| Juhtseade           | Realtek ALC3254 koos Waves MaxxAudio Pro'ga |  |
| Тüüp                | Kahekanaliline kõrglahutusega heli          |  |
| Kõlarid             | Kaks (suunalist kõlarit)                    |  |
| Liides              | Intel HDA siin                              |  |
| Sisekõlari võimendi | 2 W (RMS) kanali kohta                      |  |

# Videokaart

#### Tabel 9. Videokaardi tehnilised näitajad

| Juhtseade                 | Тüüр | Protsessori<br>sõltuvus                                                                                                    | Graafika<br>mälutüüp | Maht                    | Välise kuva tugi | Maksimaalne<br>eraldusvõime |
|---------------------------|------|----------------------------------------------------------------------------------------------------|----------------------|-------------------------|------------------|-----------------------------|
| Intel UHD<br>Graphics 620 | UMA  | <ul> <li>8.<br/>generatsioon<br/>i Intel Core<br/>i5 protsessor</li> <li>8.<br/>generatsioon<br/>i Intel Core i7<br/>protsessor</li> </ul> | Integreeritud        | Jagatud<br>süsteemimälu | HDMI 1.4a        | 4096 × 2304                 |

# Kaamera

#### Tabel 10. Kaamera tehnilised näitajad

| Funktsioon                     | Tehnilised näitajad                                                                                                    |
|--------------------------------|----------------------------------------------------------------------------------------------------|
| Eraldusvõime                   | <ul> <li>liikumatu pilt: 0,92 megapikslit</li> <li>Video: 1280 × 720 kiirusega 30 kaadrit sekundis</li> </ul>                                                                                                    |
| Diagonaalne vaatenurk          | <ul> <li>Diagonaalnurk &gt;/ 86,7° (hälve +/-3%)</li> <li>Vertikaalnurk 47°</li> </ul>                                                                                                    |
| Kaamera valikud                | <ul> <li>Kaamera puudub</li> <li>6,0 mm RGB HD</li> <li>6,0 mm RGB IR</li> <li>3,0 mm RGB IR</li> <li>2,7 mm RGB HD</li> <li>Ümbritseva keskkonna valguse andur on saadaval ainult 3 mm IR-kaamera valikuga</li> </ul> |
| Video maksimaalne resolutsioon | 1280 × 720 (HD) kiirusel 30 kaadrit sekundis                                                                                                    |

#### Tabel 10. Kaamera tehnilised näitajad (jätkub)

| Funktsioon                                  | Tehnilised näitajad           |
|---------------------------------------------|-------------------------------|
| Liikumatu pildi maksimaalne<br>resolutsioon | 0,92 megapikslit (1280 × 720) |

# Pordid ja pistmikud

#### Tabel 11. Pordid ja pistmikud

| Funktsioonid     | Tehnilised näitajad                                                                                                    |  |
|------------------|----------------------------------------------------------------------------------------------------|--|
| Mälukaardilugeja | micro-SD 4.0 mälukaardilugeja (valikuline)                                                                                                    |  |
| USB              | <ul> <li>Üks USB C-tüüpi 3.12. põlvkonna port (Thunderbolt)</li> <li>Kaks USB A-tüüpi 3.11- põlvkonna porti (ühe PowerShare'iga ühilduv)</li> <li>MÄRKUS: Arvutis pole Etherneti porti ja Etherneti ühenduse kasutamiseks peate ostma selle arvuti jaoks ühilduva doki või USB-C-Etherneti muunduri.</li> </ul> |  |
| Turve            | <ul><li>Noble Wedge'i turvaluku pesa</li><li>Kiipkaardiluger (valikuline)</li></ul>                                                                                                    |  |
| Dokkimisport     | Dell USB 3.0 dokk (UNO)                                                                                                    |  |
| Heli             | Universaalne helipistik (peakomplekti pistik + mikrofoni sisendi + juhtme sisendi tugi).                                                                                                    |  |
| Video            | HDMI 1.4a                                                                                                    |  |

### Juhtmevaba

### Juhtmevaba LAN-kaardi tehnilised näitajad

#### Tabel 12. Juhtmevaba LAN-kaardi tehnilised näitajad

#### Juhtmevaba kaardi suvandid

Qualcomm QCA61x4A 802.11ac kaheribaline (2 × 2) juhtmevaba adapter + Bluetooth 4.2 (mitte vPro)

Intel Dual-Band Wireless-AC 9560 Wi-Fi + Bluetooth 5.0 WiFi-kaart (2 × 2) (vPro) (Bluetooth valikuline)

Intel Wi-Fi 6 AX200 2 × 2 .11ax 160 MHz + Bluetooth 5.0

### WWAN-kaardi tehnilised näitajad

#### Tabel 13. Juhtmevaba WAN-kaardi tehnilised näitajad

#### Juhtmevaba kaardi suvand

Mobile Broadband Qualcomm Snapdragon X20 Global Gigabit LTE (valikuline)

## Kuvar

#### Tabel 14. Ekraani tehnilised näitajad

| Funktsioon                     | Tehnilised näitajad                                                                                                    |  |
|--------------------------------|----------------------------------------------------------------------------------------------------|--|
| Тüüр                           | <ul> <li>13,3-tolline HD AG (WXGA 1366 × 768), 220 nitti,<br/>mittepuuteekraan</li> <li>13,3-tolline FHD AG (1920 × 1080), 300 nitti, mittepuuteekraan</li> <li>13,3-tolline FHD AG (1920 × 1080), 300 nitti, mittepuuteekraan<br/>koos dünaamilise isikupuutumatuse Delli turbeekraaniga</li> <li>13,3-tolline FHD AG (1920 × 1080), 300 nitti, puuteekraan</li> </ul> |  |
| Kõrgus (aktiivne ala)          | 165,24 mm (6,5 tolli)                                                                                                    |  |
| Laius (aktiivne ala)           | 293,76 mm (11,55 tolli)                                                                                                    |  |
| Diagonaal                      | <ul> <li>HD: 337,08 mm (13,27 tolli)</li> <li>FHD: 337,04 mm (13,26 tolli)</li> </ul>                                                                                                    |  |
| Valgustus/heledus (tavapärane) | HD: 220 nitti (ülimadal toide) / FHD: 300 nitti                                                                                                    |  |
| Värskendussagedus              | 60 Hz                                                                                                    |  |

# Klaviatuur

#### Tabel 15. Klaviatuuri tehnilised näitajad

| Funktsioon                    | Tehnilised näitajad                                                                        |
|-------------------------------|--------------------------------------------------------------------------------------------|
| Klahvide arv                  | <ul> <li>81 (USA)</li> <li>82 (UK)</li> <li>82 (Brasiilia)</li> <li>85 (Jaapan)</li> </ul> |
| Suurus                        | Täismõõdus<br>• X = 18,05 mm klahvisamm<br>• Y = 18,05 mm klahvisamm                       |
| Tagantvalgustusega klaviatuur | Valikuline                                                                                 |
| Paigutus                      | QWERTY/AZERTY/Kanji                                                                        |

# Puuteplaat

#### Tabel 16. Puuteplaadi tehnilised näitajad

| Funktsioon     | Tehnilised näitajad                                                                 |  |
|----------------|-------------------------------------------------------------------------------------|--|
| Eraldusvõime   | 1048 × 984                                                                          |  |
| Mõõtmed        | <ul> <li>Laius: 99,5 mm (3,91 tolli)</li> <li>Kõrgus: 53 mm (2,08 tolli)</li> </ul> |  |
| Mitmikpuudutus | Konfigureeritavad ühe sõrme ja mitme sõrme liigutused                               |  |

### Puudutusliigutused puuteplaadil

Lisateavet Windows 10 puuteplaadi liigutuste kohta vaadake Microsofti teabebaasiartiklist 4027871 veebilehel support.microsoft.com.

# Operatsioonisüsteem

#### Tabel 17. Operatsioonisüsteem

| Funktsioon                     | Tehnilised näitajad                                                                             |  |
|--------------------------------|-------------------------------------------------------------------------------------------------|--|
| Toetatud operatsioonisüsteemid | <ul><li>Windows 10 Home (64-bitine)</li><li>Windows 10 Pro (64-bitine)</li><li>Ubuntu</li></ul> |  |

## aku

#### Tabel 18. Aku tehnilised näitajad

| Tüüp                                             | <ul> <li>3 elemendiga polümeeraku 42 Wh</li> <li>4 elemendiga polümeeraku 60 Wh</li> <li>4 elemendiga polümeeraku 60 Wh (LCL)</li> </ul>                                                                                                    |
|--------------------------------------------------|----------------------------------------------------------------------------------------------------|
| Mõõtmed                                          | <ul> <li>3 elemendiga polümeeraku 42 Wh</li> <li>Laius: 95,9 mm (3,78 tolli)</li> <li>Pikkus: 200,5 mm (7,89 tolli)</li> <li>Kõrgus: 5,7 mm (0,22 tolli)</li> <li>4 elemendiga polümeeraku 60 Wh ja LCL</li> <li>Laius: 95,9 mm (3,78 tolli)</li> <li>Pikkus: 238 mm (9,37 tolli)</li> <li>Kõrgus: 5,7 mm (0,22 tolli)</li> </ul> |
| Kaal (maksimaalne)                               | <ul> <li>3 elemendiga polümeeraku 42 Wh: 192,5 g (0,42 naela)</li> <li>4 elemendiga polümeeraku ja LCL: 270 g (0,60 naela)</li> </ul>                                                                                                    |
| Pinge                                            | 11,4 VDC                                                                                                    |
| Tööiga                                           | <ul> <li>3 elemendiga polümeeraku 42 Wh ja 4 elemendiga polümeeraku<br/>60 Wh (standardpakett): 300 laadimistsüklit</li> <li>4 elemendiga polümeeraku 60 Wh (LCL): 1000 laadimistsüklit</li> </ul>                                                                                                    |
| Laadimisaeg väljalülitatud arvutiga (ligikaudne) | <ul> <li>Standardlaadimine: 0 °C kuni 50 °C: 4 tundi</li> <li>Kiirlaadimine<sup>†</sup>: <ul> <li>0 °C kuni 15 °C: 4 tundi</li> <li>16 °C kuni 45 °C: 2 tundi</li> <li>46°C kuni 50°C: 3 tundi</li> </ul> </li> </ul>                                                                                                    |
| Tööaeg                                           | Oleneb töötingimustest ja võib teatud suure voolutarbega oludes<br>märkimisväärselt väheneda                                                                                                    |
| Töötemperatuuri vahemik:                         | <ul> <li>Laadimine: 0 °C kuni 50 °C (32 °F kuni 122 °F)</li> <li>Tühjenemine: 0 °C kuni 70 °C (32 °F kuni 158 °F)</li> </ul>                                                                                                    |

#### Tabel 18. Aku tehnilised näitajad (jätkub)

| Hoiustamistemperatuuri vahemik: | –20 °C kuni 60 °C (–4°F kuni 140 °F) |
|---------------------------------|--------------------------------------|
| Nööppatarei                     | CR 2032                              |

(i) MÄRKUS: <sup>†</sup>Funktsiooniga ExpressCharge aku on tavaliselt üks tund pärast väljalülitatud süsteemiga laadimist vähemalt 80% laetud ja ligikaudu kahe tunni jooksul täielikult laetud.

Funktsiooni ExpressCharge lubamine eeldab, et nii arvuti kui ka aku on võimelised kasutama ExpressCharge'i. Kui need tingimused pole täidetud, siis ExpressCharge'i ei lubata.

## Toiteadapter

#### Tabel 19. Toiteadapteri tehnilised näitajad

| Funktsioon                         | Tehnilised näitajad                                                                                                    |
|------------------------------------|----------------------------------------------------------------------------------------------------|
| Тüüр                               | <ul> <li>E5 65 W 7,4 mm silinderadapter</li> <li>E5 65 W BFR/PVC halogeenivaba adapter, 7,4 mm silinder</li> <li>E5 65 W vastupidav adapter 7,4 mm silinder (ainult India)</li> <li>E5 90 W 7,4 mm silinderadapter</li> <li>65 W adapter (C-tüüpi)</li> <li>90 W adapter (C-tüüpi)</li> </ul> |
| Sisendpinge                        | 100 VAC – 240 VAC                                                                                                    |
| Sisendpinge (maksimaalne)          | <ul> <li>1,7 A 65 W kohta</li> <li>2,5 A 90 W kohta</li> </ul>                                                                                                    |
| Sisendsagedus                      | 50–60 Hz                                                                                                    |
| Väljundvool                        | <ul> <li>3,34 A 65 W kohta</li> <li>4,62 A 90 W kohta</li> </ul>                                                                                                    |
| Nimiväljundpinge                   | 19,5 V alalisvool                                                                                                    |
| Töötemperatuuri vahemik            | 0 °C kuni 40 °C (32 °F kuni 104 °F)                                                                                                    |
| Temperatuurivahemik (kui ei tööta) | 40 °C kuni 70 °C (–40 °F kuni 158 °F)                                                                                                    |

### Mõõtmed ja kaal

#### Tabel 20. Mõõtmed ja kaal

| Funktsioon | Tehnilised näitajad                                           |                             |
|------------|---------------------------------------------------------------|-----------------------------|
|            | Alumiinium (Al)                                               | Süsinikkiud (CF)            |
| Kõrgus     | Ees: 16,57 mm (0,65 tolli)         Ees: 17,42 mm (0,69 tolli) |                             |
|            | Taga: 17,52 mm (0,70 tolli)                                   | Taga: 18,45 mm (0,73 tolli) |
| Laius      | 306,5 mm (12,07 tolli)                                        |                             |
| Sügavus    | 206,96 mm (8,15 tolli)                                        |                             |
| Kaal       | 1,3 kg (2,88 naela) 1,25 kg (2,75 naela)                      |                             |

# Arvuti keskkond

Õhusaaste tase: G1 ISA-S71.04-1985 määratluse järgi

#### Tabel 21. Arvuti keskkond

|                                    | Töö ajal                                                                                          | Salvestusruum                                                                                    |
|------------------------------------|---------------------------------------------------------------------------------------------------|--------------------------------------------------------------------------------------------------|
| Temperatuurivahemik                | 0 °C kuni 40 °C (32 °F kuni 104 °F)                                                               | –40 °C kuni 65 °C (–40 °F kuni 149 °F)                                                           |
| Suhteline õhuniiskus (maksimaalne) | 10% kuni 90% (kondensaadi tekketa)<br>() MÄRKUS: Maksimaalne<br>kondenseerumistemperatuur = 26 °C | 0% kuni 95% (kondensaadi tekketa)<br>() MÄRKUS: Maksimaalne<br>kondenseerumistemperatuur = 33 °C |
| Vibratsioon (maksimaalne)          | 0,66 GRMS                                                                                         | 1,30 GRMS                                                                                        |
| Löögitugevus (maksimaalne)         | 140 G <sup>†</sup>                                                                                | 160 G <sup>‡</sup>                                                                               |
| Kõrgus (maksimaalne)               | 0–3048 m (0–10 000 jalga)                                                                         | 0–10 668 m (0–35 000 jalga)                                                                      |

\* Mõõtmiseks kasutati juhusliku vibratsiooni spektrit, mis simuleerib kasutuskeskkonda.

† Mõõtmiseks kasutati kõvaketta kasutamise ajal poolsiinusimpulssi pikkusega 2 ms.

‡ Mõõtmiseks kasutati kõvaketta pea pargitud oleku ajal poolsiinusimpulssi pikkusega 2 ms.

# Süsteemi seadistus

# ETTEVAATUST: Kui te ei ole asjatundjast arvutikasutaja, ärge BIOS-i häälestusprogrammi sätteid muutke. Teatud sätted võivad põhjustada arvuti vale toimimise.

(i) MÄRKUS: Enne BIOS-i häälestusprogrammi muutmist soovitame BIOS-i häälestusprogrammi aknas oleva teabe üles kirjutada.

Kasutage BIOS-i häälestusprogrammi järgmiseks otstarbeks.

- Teabe saamiseks arvutisse paigaldatud riistvara kohta, näiteks muutmälu hulga ja kõvaketta suuruse kohta.
- Süsteemi konfiguratsiooniteabe muutmiseks.
- Kasutaja valitava suvandi, näiteks kasutaja parooli, paigaldatud kõvaketta tüübi ja põhiseadmete lubamise või keelamise määramiseks või muutmiseks.

#### Teemad:

- BIOS-i ülevaade
- BIOS-i seadistusprogrammi sisenemine
- Navigatsiooniklahvid
- Ühekordne algkäivitusmenüü
- Süsteemi seadistusvalikud
- BIOS-i värskendamine
- Süsteemi ja seadistuse parool
- BIOS-i (süsteemi seadistus) ja süsteemi paroolide kustutamine

## **BIOS-i ülevaade**

BIOS haldab and mevoogu arvuti operatsioonis üsteemi ja ühendatud seadmete (nt kõvaketas, videoadapter, klaviatuur, hiir ja printer) vahel.

# **BIOS-i seadistusprogrammi sisenemine**

- 1. Lülitage arvuti sisse.
- 2. BIOS-i seadistusprogrammi sisenemiseks vajutage kohe klahvi F2.

 MÄRKUS: Kui ootate liiga kaua ja kuvatakse operatsioonisüsteemi logo, siis oodake edasi, kuni näete töölauda. Seejärel lülitage arvuti välja ja proovige uuesti.

## Navigatsiooniklahvid

**MÄRKUS:** Enamiku süsteemi seadistuse valikute puhul salvestatakse tehtud muudatused, kuid need ei jõustu enne süsteemi taaskäivitamist.

#### Tabel 22. Navigatsiooniklahvid

| Klahvid  | Navigeerimine                                                                       |
|----------|-------------------------------------------------------------------------------------|
| Ülesnool | Läheb eelmise välja juurde.                                                         |
| Allanool | Läheb järgmise välja juurde.                                                        |
| Enter    | Valib valitud väljalt väärtuse (vajaduse korral) või järgib väljal olevat<br>linki. |

#### Tabel 22. Navigatsiooniklahvid (jätkub)

| Klahvid   | Navigeerimine                                                                                                    |
|-----------|----------------------------------------------------------------------------------------------------|
| Tühik     | Laiendab või ahendab ripploendit (selle olemasolul).                                                                                                    |
| Tab-klahv | Läheb järgmisele fookusalale.<br>(i) MÄRKUS: Ainult standardse graafikabrauseri puhul.                                                                                             |
| Esc       | Läheb eelmise lehe juurde, kuni kuvatakse põhiekraan. Klahvi<br>Esc vajutamine põhiekraanil kuvab teate, mis palub salvestamata<br>muudatused salvestada ja taaskäivitab süsteemi. |

# Ühekordne algkäivitusmenüü

Ühekordses algkäivitusmenüüsse sisenemiseks lülitage arvuti sisse ja vajutage kohe klahvi F12.

(i) MÄRKUS: Kui arvuti on sees, on soovitatav see välja lülitada.

Ühekordne algkäivituse menüüs kuvatakse seadmed, millelt saate algkäivitada, k.a diagnostikavalik. Algkäivituse menüü valikud on järgmised.

- Irdketas (kui on)
- STXXXX ketas (kui on)

(i) MÄRKUS: XXX tähistab SATA draivi numbrit.

- Optiline ketas (kui on)
- SATA-kõvaketas (kui on saadaval)
- Diagnostika

Algkäivituse järjestuse ekraanil kuvatakse ka süsteemi seadistuse ekraani avamise valik.

# Süsteemi seadistusvalikud

(i) MÄRKUS: Olenevalt sülearvutist ja paigaldatud seadmetest võidakse selles jaotises loetletud üksused kuvada või mitte.

### Üldised valikud

#### Tabel 23. Üldine

| Valik         | Kirjeldus                                                                                                    |
|---------------|----------------------------------------------------------------------------------------------------|
| Süsteemiteave | See jaotis annab ülevaate arvuti peamistest<br>riistvarafunktsioonidest.                                                               |
|               | Valikud on järgmised.                                                                                                    |
|               | <ul> <li>Süsteemiteave</li> <li>BIOS-i versioon</li> </ul>                                                                             |
|               | <ul><li>Seerianumber</li><li>Asset Tag (Seadmesilt)</li></ul>                                                                          |
|               | <ul><li>Omandisilt</li><li>Tootmiskuupäev</li></ul>                                                                                    |
|               | <ul> <li>Kiirteeninduskood</li> <li>Mälu konfigurateioon</li> </ul>                                                                    |
|               | <ul> <li>Paigaldatud mälu</li> <li>Saadaval mälu</li> <li>Memory Speed</li> <li>Mälu kanalirežiim</li> <li>Mälu tehnoloogia</li> </ul> |

#### Tabel 23. Üldine (jätkub)

| Valik                                                 | Kirjeldus                                                                                                    |
|-------------------------------------------------------|----------------------------------------------------------------------------------------------------|
| Valik                                                 | <ul> <li>DIMM A-suurus <ul> <li>DIMM B-suurus</li> <li>MÄRKUS: Süsteemi kasutuseks määratava mäluhulga tõttu on saadaval mälu vähem kui paigaldatud mälu. Pange tähele, et mõni operatsioonisüsteem ei pruugi kogu saadaval mäluruumi kasutada.</li> </ul> </li> <li>Protsessori teave <ul> <li>Protsessori teave</li> <li>Protsessori ID</li> <li>Praegune taktsagedus</li> <li>Minimaalne taktsagedus</li> <li>Minimaalne taktsagedus</li> <li>Protsessori L2 vahemälu</li> <li>Protsessori L3 vahemälu</li> <li>HT-võimeline</li> <li>64-bitine tehnoloogia</li> </ul> </li> <li>Seadme teave <ul> <li>M.2 SATA</li> <li>M.2 SATA</li> <li>M.2 PCle SSD-0</li> <li>M.2 PCle SSD-1</li> <li>MAC-aadressi läbipääs</li> <li>Videokontroller</li> <li>Video BIOS-i versioon</li> <li>Videomälu</li> <li>Paneeli tüüp</li> <li>Algne eraldusvõime</li> <li>Privacy Screen (Privaatsuskuva) <ul> <li>MÄRKUS: Kohaldub e-Privacy versioonile.</li> <li>Helikontroller</li> <li>Wi-Fi-seade</li> </ul> </li> </ul></li></ul> |
| Battery Information (Aku teave)                       | Kuvah aku oleku ja arvutiga ühendatud AC-adapteri tüühi                                                                                                    |
| Boot Sequence (Algkäivituse järjestus)                | <ul> <li>Võimaldab vahetada järjekorda, milles arvuti püüab<br/>operatsioonisüsteemi leida.</li> <li>Valikud on järgmised.</li> <li>Windows Boot Manager (Windowsi käivitushaldur) –<br/>vaikesäte</li> <li>Boot List Option (Alglaadimisloendi suvand)<br/>Võimaldab lisada, kustutada ja vaadata alglaadimisloendi<br/>suvandeid.</li> </ul>                                                                                                    |
| Advanced Boot Options (Täpsema algkäivituse valikud)  | <ul> <li>Võimaldab lubada pärand-ROM-id.</li> <li>Enable UEFI Network Stack (Luba UEFI võrgupinu) – vaikesäte</li> </ul>                                                                                                    |
| UEFI Boot Path Security (UEFI algkäivituse tee turve) | Võimaldab määrata, kas süsteem palub kasutajal sisestada<br>administraatori parooli UEFI algkäivituse teele algkäivitamisel.<br>Klõpsake üht järgmistest valikutest.                                                                                                    |

#### Tabel 23. Üldine (jätkub)

| Valik                        | Kirjeldus                                                                                                    |
|------------------------------|----------------------------------------------------------------------------------------------------|
|                              | <ul> <li>Always, Except Internal HDD (Alati, välja arvatud sisemine<br/>HDD) – vaikesäte</li> <li>Always, Except Internal HDD &amp; PXE (Alati, välja arvatud<br/>sisemine HDD ja PXE) – vaikesäte</li> <li>Always (Alati)</li> <li>Never (Mitte kunagi)</li> </ul> |
| Date/Time (Kuupäev/kellaaeg) | Allows you to set the date and time. Süsteemi kuupäeva ja kellaaja<br>muutmine jõustub kohe.                                                                                                    |

# Süsteemi konfiguratsioon

#### Tabel 24. Süsteemi konfiguratsioon

| Valik                                   | Kirjeldus                                                                                                    |
|-----------------------------------------|----------------------------------------------------------------------------------------------------|
| SATA Operation (SATA kasutamine)        | Võimaldab konfigureerida sisseehitatud SATA kõvakettakontrolleri<br>töörežiimi.                                                       |
|                                         | Klõpsake üht järgmistest valikutest.                                                                                                  |
|                                         | Disabled (Keelatud)                                                                                                    |
|                                         |                                                                                                    |
|                                         | KAID ON - Valkesale     MÄRKUS: SATA on konfigureeritud RAID-režiimi toetama                                                          |
|                                         |                                                                                                    |
| Drives (Draivid)                        | Need väljad võimaldavad lubada või keelata mitmesuguseid sisemisi draive.                                                             |
|                                         | Valikud on järgmised.                                                                                                    |
|                                         | • SATA-1                                                                                                    |
|                                         | SATA-2     M 2 PCIe SSD-0                                                                                                    |
|                                         | M.2 PCIe SSD-0                                                                                                    |
| SMART Reporting                         | See väli juhib, kas käivitamisel teatatakse integreeritud kõvaketaste<br>puhul kõvaketta vigadest.                                    |
|                                         | See suvand on vaikimisi keelatud.                                                                                                    |
| USB Configuration (USB konfiguratsioon) | Võimaldab lubada või keelata sisemise/integreeritud USB-<br>konfiguratsiooni.                                                         |
|                                         | Valikud on järgmised.                                                                                                    |
|                                         | <ul> <li>Enable USB Boot Support (Luba USB algkäivituse tugi)</li> <li>Enable external USB ports (Luba välised USB-pordid)</li> </ul> |
|                                         | Kõik suvandid on vaikimisi seatud.                                                                                                    |
|                                         | () MÄRKUS: USB-klaviatuur ja hiir töötavad alati BIOS-i seadistuses, olenemata nendest sätetest.                                      |
| Dell Type-C Dock Configuration          | Võimaldab ühendada Delli WD- ja TB-seeria dokke (C-tüüpi dokid)<br>olenemata USB ja Thunderbolti adapteri konfiguratsioonist.         |
|                                         | See valik on vaikimisi lubatud.                                                                                                    |
| Thunderbolt™-i adapteri konfiguratsioon | Võimaldab lubada või keelata Thunderbolti sätteid.                                                                                    |
|                                         | Thunderbolt (vaikimisi lubatud)                                                                                                    |

#### Tabel 24. Süsteemi konfiguratsioon (jätkub)

| Valik                            | Kirjeldus                                                                                                    |
|----------------------------------|----------------------------------------------------------------------------------------------------|
|                                  | Enable Thunderbolt Boot Support (Luba Thunderbolti                                                                                                    |
|                                  | <ul> <li>Algkalvituse tugi)</li> <li>Luba Thunderbolti (ja TBT-I põhineva PCIe) eellaadimine</li> </ul>                                                                                                    |
|                                  | Järgmiste turvatasemetega:                                                                                                    |
|                                  | No Security (Turve puudub)                                                                                                    |
|                                  | Kasutaja autentimine (vaikimisi lubatud)                                                                                                    |
|                                  | Secure Connect (Turvaline ühendus)     Directory Dent in simult USD                                                                                                    |
|                                  |                                                                                                    |
| Thunderbolt™-i automaatne lüliti | See suvand konfigureerib meetodi, mille abil Thunderbolt PCIe seadmeid nummerdab.                                                                                                    |
|                                  | <ul> <li>Auto Switch (Automaatlüliti): BIOS lülitub<br/>automaatselt BIOS Assisti ja Native Thunderbolt PC<br/>seadmenummerdamisrežiimide vahel, et kasutada kõiki<br/>installitud OS-i eeliseid.</li> </ul> |
|                                  | Native Enumeration (Loomulik nummerdamine): BIOS<br>programmeerib Thunderbolti kontrolleri režiimile Native<br>(automaatne lülitamine on keelatud)                                                           |
|                                  | BIOS Assist Enumeration (Nummerdamine BIOS-i abiga):<br>BIOS programmeerib Thunderbolti kontrolleri režiimile BIOS<br>Assist (automaatne lülitamine on keelatud)                                             |
|                                  | MÄRKUS: Nende muudatuste jõustumiseks tuleb arvuti<br>taaskäivitada.                                                                                                    |
| USB PowerShare                   | See valik lubab/keelab funktsiooni USB PowerShare käitumise.                                                                                                    |
|                                  | See valik on vaikimisi keelatud.                                                                                                    |
| Heli                             | Võimaldab lubada või keelata integreeritud helikontrolleri. Vaikimisi<br>on valitud <b>Enable Audio</b> (Luba heli).                                                                                         |
|                                  | Valikud on järgmised.                                                                                                    |
|                                  | Enable Microphone (Luba mikrofon)                                                                                                    |
|                                  | Enable Internal Speaker (Luba sisemine kõlar)                                                                                                    |
|                                  | See valik on vaikimisi määratud.                                                                                                    |
| Keyboard Illumination            | This field lets you choose the operating mode of the keyboard illumination feature.                                                                                                    |
|                                  | Disabled (Keelatud): klaviatuuri valgustus on alati väljas või                                                                                                    |
|                                  | <ul> <li>Dim (Hämarda): lubab klaviatuuri valgustusfunktsiooni 50%</li> </ul>                                                                                                    |
|                                  | Bright (Ere) (vaikimisi lubatud): lubab klaviatuuri                                                                                                    |
|                                  | Valgustusiunikusiooni 100% heleuustasemei.     MÄRKUS: Süsteemis on valitud taustavalgustusega klaviatuuri suvand.                                                                                           |
| Keyboard Backlight Timeout on AC | See funktsioon määrab klaviatuuri taustvalgustuse ajalõpu väärtuse,<br>kui vahelduvvooluadapter on ühendatud süsteemiga.                                                                                     |
|                                  | Valikud on järgmised.                                                                                                    |
|                                  | • 5 sekundit                                                                                                    |
|                                  | • 10 sekundit (Vaikesäte)                                                                                                    |
|                                  | • 15 sekundit                                                                                                    |
|                                  | • 1 minut                                                                                                    |

#### Tabel 24. Süsteemi konfiguratsioon (jätkub)

| Valik                                                | Kirjeldus                                                                                                    |
|------------------------------------------------------|----------------------------------------------------------------------------------------------------|
|                                                      | <ul> <li>5 minut</li> <li>15 minut</li> <li>Never (Mitte kunagi)         <ol> <li>MÄRKUS: Süsteemis on valitud taustavalgustusega klaviatuuri suvand.</li> </ol> </li> </ul>                                                                                                    |
| Keyboard Backlight Timeout on Battery                | See funktsioon määrab klaviatuuri taustvalgustuse ajalõpu väärtuse,<br>kui süsteem töötab ainult akutoitel.                                                                                                    |
|                                                      | Valikud on järgmised.                                                                                                    |
|                                                      | <ul> <li>5 sekundit</li> <li>10 sekundit (Vaikesäte)</li> <li>15 sekundit</li> <li>30 sekundit</li> <li>1 minut</li> <li>5 minut</li> <li>5 minut</li> <li>15 minut</li> <li>Never (Mitte kunagi)</li> <li>(i) MÄRKUS: Süsteemis on valitud taustavalgustusega klaviatuuri</li> </ul>                                                                       |
|                                                      | suvand.                                                                                                    |
| Unobtrusive Mode                                     | Kui valik on lubatud, lülitatakse klahvikombinatsiooni Fn + F7<br>vajutamisel välja süsteemi kõik helid ja kogu valgustus. Tavatöö<br>jätkamiseks vajutage Fn + F7.<br>Vaikesäte on Disabled (Keelatud).                                                                                                    |
| Sõrmejäljeluger                                      | Sõrmejäljelugeja või sõrmejäljelugeja ühekordse sisselülitamise<br>funktsiooni lubamine või keelamine.                                                                                                    |
|                                                      | <ul> <li>Enable Fingerprint Reader Device (Luba<br/>sõrmejäljelugeja): vaikimisi lubatud</li> <li>MÄRKUS: Süsteemis on valitud toitenupul oleva<br/>sõrmejäljelugeja suvand.</li> </ul>                                                                                                    |
| Miscellaneous devices                                | Võimaldab lubada või keelata mitmesugused integreeritud seadmed.                                                                                                    |
|                                                      | <ul> <li>Enable Camera (Luba kaamera) – vaikesäte</li> <li>Enable Secure Digital (SD) Card (Luba turvaline digitaalkaart (SD))</li> <li>Secure Digital (SD) Card Boot (Turvalise digitaalkaardi (SD) algkäivitus) – keelatud</li> <li>Secure Digital Card (SD) Read-Only Mode (Turvalise digitaalkaardi (SD) kirjutuskaitstud režiim) – keelatud</li> </ul> |
| MAC Address Pass-Through (MAC-aadressi läbilaskmine) | <ul> <li>See funktsioon asendab välise NIC MAC-aadressi (toetatud dokis või donglis) süsteemist valitud MAC-aadressiga. Valikud on järgmised.</li> <li>System Unique MAC Address (Süsteemi unikaalne MAC-aadress) – vaikesäte</li> <li>Disabled (Keelatud)</li> </ul>                                                                                       |

### Videokuva valikud

#### Tabel 25. Video

| Valik                           | Kirjeldus                                                                                                    |
|---------------------------------|----------------------------------------------------------------------------------------------------|
| LCD Brightness (LCD Brightness) | Võimaldab määrata ekraani heleduse, olenevalt toiteallikast.<br>Akutoitel (vaikeväärtus 100%) ja vahelduvvoolutoitel (vaikeväärtus<br>100%).                                                                                                    |
| Privacy Screen (Privaatsuskuva) | See suvand lubab või keelab privaatsuskuva, kui paneel seda<br>funktsiooni toetab. Valikud on järgmised.                                                                                                    |
|                                 | <ul> <li>Disabled (Keelatud): keelamise korral ei rakendata privaatsuskuva manustatud ekraanipaneelile.</li> <li>Enabled — Default (Lubatud – vaikesäte): lubamise korral rakendatakse privaatsuskuva manustatud ekraanipaneelile ning avalikku ja privaatsusrežiimi saab vahetada klahvikombinatsiooniga Fn + F9 manusklaviatuuril.</li> <li>Always On (Alati sees): selle suvandi korral on privaatsuskuva alati sisse lülitatud ja kasutaja ei saa seda välja lülitada.</li> <li>MÄRKUS: See suvand on saadaval, kui ekraan toetab e-Privacy paneeli.</li> </ul> |

### Turve

#### Tabel 26. Turve

| Valik                    | Kirjeldus                                                                                                    |  |
|--------------------------|----------------------------------------------------------------------------------------------------|--|
| Admin Password           | Võimaldab määrata, muuta või kustutada administraatori (admin) parooli.                                                                                                    |  |
| (Administraatori parool) | Parooli määramiseks on järgmised kirjed:                                                                                                    |  |
|                          | <ul> <li>Enter the old password (Sisestage vana parool):</li> <li>Enter the new password (Sisestage uus parool):</li> <li>Confirm new password (Kinnitage uus parool):</li> </ul>                                                                                    |  |
|                          | Kui olete parooli määranud, klõpsake valikut <b>OK</b> .                                                                                                    |  |
|                          | () MÄRKUS: Esmakordsel sisselogimisel on välja Enter the old password: (Sisestage vana parool) väärtuseks määratud Not set (Pole määratud). Seega tuleb esmakordsel sisselogimisel parool seadistada ja seejärel saate parooli muuta või kustutada.                  |  |
| System Password          | Võimaldab määrata, muuta või kustutada süsteemi parooli.                                                                                                    |  |
| (Susteemi parool)        | Parooli määramiseks on järgmised kirjed:                                                                                                    |  |
|                          | • Enter the old password (Sisestage vana parool):                                                                                                    |  |
|                          | Enter the new password (Sisestage uus parool):                                                                                                    |  |
|                          | Confirm new password (Kinnitage uus parooi):  Kui olete parooli määrapud, klõpeske velikut <b>OK</b>                                                                                                    |  |
|                          | <ul> <li>MÄRKUS: Esmakordsel sisselogimisel on välja Enter the old password: (Sisestage vana parool) väärtuseks määratud Not set (Pole määratud). Seega tuleb esmakordsel sisselogimisel parool seadistada ja seejärel saate parooli muuta või kustutada.</li> </ul> |  |
| Strong Password (Tugev   | Võimaldab rakendada alati tugeva parooli määramise suvandi.                                                                                                    |  |
| parool)                  | Enable Strong Password (Luba tugev parool)                                                                                                    |  |
|                          | Seda valikut pole vaikimisi määratud.                                                                                                    |  |

#### Tabel 26. Turve (jätkub)

| Valik                                                                           | Kirjeldus                                                                                                    |
|---------------------------------------------------------------------------------|----------------------------------------------------------------------------------------------------|
| Password<br>Configuration (Parooli<br>konfigureerimine)                         | Saate määrata oma parooli pikkuse. Min = 4, max = 32                                                                                                    |
| Password Bypass<br>(Paroolist möödaminek)                                       | <ul> <li>Kui see on määratud, on teil võimalik süsteemi taaskäivitamisel süsteemi parool vahele jätta ja siseneda kõvaketta parooliga.</li> <li>Klõpsake ühte suvanditest.</li> <li>Disabled – vaikesäte</li> <li>Reboot bypass (Algkäivitusest möödaminek)</li> </ul>                                                                                                    |
| Password Change<br>(Parooli muutmine)                                           | Võimaldab süsteemi parooli muuta, kui on määratud administraatori parool.<br>• Allow Non-Admin Password Changes (Luba mitte-administraatori paroolimuutused)<br>See valik on vaikimisi määratud.                                                                                                    |
| Non-Admin Setup<br>Changes (Mitte-<br>administraatori<br>seadistuse muudatused) | Võimaldab määrata, kas seadistusvalikute muutmine on lubatud, kui on määratud administraatori parool.<br>Kui see on keelatud, on häälestusvalikud administraatori parooliga lukustatud.<br>• Allow Wireless Switch Changes (Luba juhtmevaba lüliti muudatused)<br>Seda valikut pole vaikimisi määratud.                                                                                                    |
| UEFI Capsule Firmware<br>Updates (UEFI kapsli<br>püsivara uuendused)            | Võimaldab uuendada süsteemi BIOS-i UEFI-kapsli uuenduspakettidega.<br>• Enable UEFI Capsule Firmware Updates (Luba UEFI-kapsli püsivara uuendused)<br>See valik on vaikimisi määratud.                                                                                                    |
| HDD Security<br>(Kõvakettaturve)                                                | <ul> <li>See suvand juhib BIOS-i kasutatavat mehhanismi välise isekrüptivate draivide (SED) haldustarkvara blokeerimiseks, et võtta SED-i omandiõigus üle. Valikud on järgmised.</li> <li>SED Block SID Authentication (SED bloki SID-autentimine)</li> <li>PPI Bypass for SED Block SID Command (PPI möödaviik SED-bloki SID-käsule)</li> <li>Mõlemad suvandid on vaikimisi keelatud.</li> <li>MÄRKUS: See suvand kehtib SED-ga tarnitud sülearvutite puhul</li> </ul>                                                                                                    |
| TPM 2.0 Security (TPM<br>2.0 turve)                                             | <ul> <li>Võimaldab POST-i ajal lubada või keelata mooduli Trusted Platform Module (TPM).</li> <li>Valikud on järgmised.</li> <li>TPM On (TPM sees) – vaikesäte</li> <li>Clear (Eemalda)</li> <li>PPI Bypass for Enable Command (PPI-st möödaminek lubamiskäsu puhul) – vaikesäte</li> <li>PPI Bypass for Disable Command (PPI-st möödaminek keelamiskäsu puhul)</li> <li>PPI Bypass for Clear Command (PPI-st möödaminek käsu eemaldamise puhul)</li> <li>PPI Bypass for Clear Command (PPI-st möödaminek käsu eemaldamise puhul)</li> <li>Attestation Enable (Atesteerimise lubamine) – vaikesäte</li> <li>Key Storage Enable (Võtme salvestamise lubamine) – vaikesäte</li> <li>SHA-256 – vaikesäte</li> </ul> |
| Absolute®                                                                       | See väli võimaldab lubada, keelata või jäädavalt keelata tarkvara Absolute® Software'i Absolute<br>Persistence Module'i teenuse BIOS-i mooduli liidese. See valik on vaikimisi lubatud.                                                                                                    |
| OROM Keyboard Access<br>(OROM-i klaviatuuri<br>juurdepääs)                      | <ul> <li>See valik määrab, kas kasutajad saavad algkäivituse ajal kiirklahvide kaudu ekraanidele Option ROM<br/>Configuration (Valikulise ROM-i konfigureerimine) siseneda. Konkreetsemalt suudavad need sätted<br/>takistada juurdepääsu tehnoloogiatele Intel RAID (Ctrl + I) või Intel Management Engine BIOS Extension<br/>(Ctrl + P/F12).</li> <li>Valikud on järgmised.</li> <li>Enable (Luba) – vaikesäte</li> <li>One Time Enable (Luba üks kord)</li> </ul>                                                                                                    |
|                                                                                 |                                                                                                    |

#### Tabel 26. Turve (jätkub)

| Valik                                    | Kirjeldus                                                                                       |
|------------------------------------------|-------------------------------------------------------------------------------------------------|
| Admin Setup                              | Võimaldab takistada kasutajatel seadistusse sisenemise, kui on määratud administraatori parool. |
| seadistuse lukustamine)                  | Enable Admin Setup Lockout (Luba administraatori seadistuse lukustamine)                        |
|                                          | Seda valikut pole vaikimisi määratud.                                                           |
| Master Password                          | Võimaldab keelata peamise parooli toe.                                                          |
| Lockout (Peamise parooli<br>lukustamine) | Enable Master Password Lockout (Luba peamise parooli lukustamine)                               |
|                                          | Seda valikut pole vaikimisi määratud.                                                           |
|                                          | () MÄRKUS: Enne sätete muutmist tuleb kõvaketta parooli muuta.                                  |
| SMM Security Mitigation                  | Võimaldab lubada või keelata täiendava UEFI SMM turvalisuse leevendamise kaitsemeetme.          |
| (SMM turvalisuse<br>leevendamine)        | SMM Security Mitigation (SMM turvalisuse leevendamine)                                          |
|                                          | Seda valikut pole vaikimisi määratud.                                                           |

### Turvaline algkäivitus

#### Tabel 27. Turvaline algkäivitus

| Valik                                                | Kirjeldus                                                                                                    |
|------------------------------------------------------|----------------------------------------------------------------------------------------------------|
| Secure Boot Enable (Turvalise algkäivituse lubamine) | Võimaldab lubada või keelata turvalise algkäivituse funktsiooni                                                                          |
|                                                      | • Secure Boot Enable (Turvalise algkäivituse lubamine) – vaikesäte                                                                       |
| Secure Boot Mode (Turvalise algkäivituse režiim)     | Lülitab sisse turvalise algkäivituse töörežiimi, muudab turvalise<br>algkäivituse käitumist, lubades UEFI draiveri allkirjade hindamist. |
|                                                      | Tehke üks järgmistest valikutest.                                                                                                    |
|                                                      | <ul> <li>Deployed Mode (Juurutamisrežiim) – vaikesäte</li> <li>Audit Mode (Auditirežiim)</li> </ul>                                      |
| Ekspert-võtmehaldus                                  | Võimaldab lubada või keelata ekspert-võtmehalduse.                                                                                       |
|                                                      | Enable Custom Mode (Luba kohandatud režiim)                                                                                              |
|                                                      | Seda valikut pole vaikimisi määratud.                                                                                                    |
|                                                      | Kohandatud režiimi võtmehalduse valikud on järgmised.                                                                                    |
|                                                      | • PK – vaikesäte                                                                                                    |
|                                                      | e db                                                                                                    |
|                                                      | • dbx                                                                                                    |

### Inteli tarkvarakaitse laienduste valikud

#### Tabel 28. Inteli tarkvarakaitse laiendused

| Valik                             | Kirjeldus                                                                                                    |
|-----------------------------------|----------------------------------------------------------------------------------------------------|
| Intel SGX Enable (Luba Intel SGX) | See võimaldab teil luua kaitstud keskkonna koodi käitamiseks /<br>salajase teabe talletamiseks peamise operatsioonisüsteemi<br>kontekstis. |
|                                   | Klõpsake üht järgmistest valikutest.                                                                                                    |
|                                   | Disabled (Keelatud)                                                                                                    |

#### Tabel 28. Inteli tarkvarakaitse laiendused (jätkub)

| Valik                                      | Kirjeldus                                                                                                    |
|--------------------------------------------|----------------------------------------------------------------------------------------------------|
|                                            | <ul> <li>Enabled (Lubatud)</li> <li>Software controlled (Tarkvara kontrollitav) – vaikesäte</li> </ul>                                                                                                    |
| Enclave Memory Size (Enklaavi mälu suurus) | Valik määrab sätte <b>SGX Enclave Reserve Memory Size</b> (SGX-i<br>enklaavi reservmälu maht).                                                                                                    |
|                                            | Klõpsake üht järgmistest valikutest.                                                                                                    |
|                                            | <ul> <li>32 MB</li> <li>64 MB</li> <li>128 MB - vaikesäte</li> </ul>                                                                                                    |
|                                            | <ul> <li>valik maarab satte SGA Enclave Reserve Memory Size (SG enklaavi reservmälu maht).</li> <li>Klõpsake üht järgmistest valikutest.</li> <li>32 MB</li> <li>64 MB</li> <li>128 MB – vaikesäte</li> </ul> |

### Jõudlus

#### Tabel 29. Jõudlus

| Valik                                                   | Kirjeldus                                                                                                    |
|---------------------------------------------------------|----------------------------------------------------------------------------------------------------|
| Multi Core Support (Mitme tuuma tugi)                   | Sellel väljal on määratud, kas protsessoril on aktiivne üks tuum või<br>kõik tuumad. Lisatuumad parandavad osade rakenduste jõudlust. |
|                                                         | Kõik -vaikimisi                                                                                                    |
|                                                         |                                                                                                    |
|                                                         | • 2<br>• 3                                                                                                    |
| Intel SpeedStep                                         | Võimaldab lubada või keelata protsessori režiimi Intel SpeedStep.                                                                     |
|                                                         | Enable Intel SpeedStep (Luba Intel SpeedStep)                                                                                         |
|                                                         | See valik on vaikimisi määratud.                                                                                                    |
| C-States Control (C-olekute kontrollimine)              | Võimaldab lubada või keelata protsessori täiendavad uneolekud.                                                                        |
|                                                         | C states (C-olekud)                                                                                                    |
|                                                         | See valik on vaikimisi määratud.                                                                                                    |
| Intel® TurboBoost™                                      | See valik lubab või keelab protsessori režiimi Intel® TurboBoost™                                                                     |
| Hyper-Thread Control (Hüper-härgtöötluse kontrollimine) | Võimaldab lubada või keelata protsessoris hüper-härgtöötluse.                                                                         |
|                                                         | Disabled (Keelatud)                                                                                                    |
|                                                         | • Enabled (Lubatud) – vaikesäte                                                                                                    |

### Toitehaldus

#### Tabel 30. Toitehaldus

| Valik                                                                          | Kirjeldus                                                                                                    |
|--------------------------------------------------------------------------------|----------------------------------------------------------------------------------------------------|
| AC Behavior (AC                                                                | Võimaldab lubada või keelata arvuti automaatse sisselülitumise, kui AC-adapter on ühendatud.                            |
| kaitumine)                                                                     | Wake on AC                                                                                                    |
|                                                                                | Seda valikut pole vaikimisi määratud.                                                                                   |
| Enable Intel Speed Shift<br>Technology (Luba Inteli<br>kiirvahetustehnoloogia) | Seda valikut kasutatakse Inteli kiirvahetustehnoloogia lubamiseks/keelamiseks.<br>Seda valikut pole vaikimisi määratud. |

#### Tabel 30. Toitehaldus (jätkub)

| Valik                                                                                  | Kirjeldus                                                                                                    |
|----------------------------------------------------------------------------------------|----------------------------------------------------------------------------------------------------|
| Auto On<br>Time (Automaatse<br>sisselülitamise aeg)                                    | <ul> <li>Võimaldab määrata aja, millal arvuti peaks automaatselt sisse lülituma.</li> <li>Valikud on järgmised.</li> <li>Disabled – vaikesäte</li> <li>Every Day (Iga päev)</li> <li>Weekdays (Tööpäevadel)</li> <li>Select Days (Valitud päevadel)</li> <li>Seda valikut pole vaikimisi määratud.</li> </ul>                                                                                                    |
| USB Wake Support (USB<br>toitel ärkamise tugi)                                         | Võimaldab lubada USB-seadmed, et äratada süsteem ooterežiimist.<br>• <b>Wake on Dell USB-C Dock</b><br>See valik on vaikimisi määratud.                                                                                                    |
| Juhtmevaba raadio<br>juhtimine                                                         | <ul> <li>See suvand tuvastab lubamisel süsteemi ühenduse juhtmega võrguga ja keelab valitud juhtmevabad raadiod (WLAN ja/või WWAN). Juhtmega ühenduse katkemisel lubatakse valitud juhtmevaba raadio.</li> <li>Control WLAN radio (WLAN-raadiovõrgu juhtimine)</li> <li>Control WWAN radio (WWAN-raadiovõrgu juhtimine)</li> <li>Kumbki suvand pole vaikimisi määratud.</li> </ul>                                                                                                    |
| Unerežiimi blokeerimine                                                                | See valik võimaldab blokeerida unerežiimi aktiveerimise operatsioonisüsteemi keskkonnas.<br>Seda valikut pole vaikimisi määratud.                                                                                                    |
| Peak Shift (Tippaja<br>vahetus)                                                        | Võimaldab lubada või keelata tippaja vahetuse funktsiooni. Selle suvandi lubamine vähendab<br>vahelduvvoolutoite kasutust tippnõudluse ajal. Tippaja vahetuse algus- ja lõpuaja vahel aku ei lae<br>Tippaja vahetuse algus- ja lõpuaega saab konfigureerida kõikidele nädalapäevadele<br>See valik määrab aku läviväärtuse (15% kuni 100%)                                                                                                    |
| Advanced Battery<br>Charge Configuration<br>(Täpsem aku laadimise<br>konfigureerimine) | See valik võimaldab maksimeerida aku seisundit. Kui aktiveerida see valik, siis kasutab süsteem<br>tööajavälisel ajal standardset laadimisalgoritmi ja muid tehnikaid, et parandada aku seisundit.<br>Täpsema aku laadimisrežiimi saab konfigureerida kõikidele nädalapäevadele                                                                                                    |
| Primary Battery<br>Charge Configuration<br>(Peamine aku laadimise<br>konfigureerimine) | <ul> <li>Võimaldab valida aku jaoks laadimisrežiimi.</li> <li>Valikud on järgmised.</li> <li>Adaptive (Kohanduv) – vaikesäte</li> <li>Standard (Standardne) – laeb aku täis standardkiirusel.</li> <li>ExpressCharge™ (Kiirlaadimine) – aku laeb Delli kiirlaadimistehnoloogiat kasutades lühema aja jooksul.</li> <li>Primarily AC use (Peamiselt AC kasutamine)</li> <li>Custom (Kohandatud)</li> <li>Kui valitud on Custom Charge (Kohandatud laadimine), saate konfigureerida ka suvandid Custom Charge Start (Kohandatud laadimise alustamine) ja Custom Charge Stop (Kohandatud laadimise lõpetamine).</li> <li>MÄRKUS: Kõik laadimisrežiimid ei pruugi kõigi akude puhul saadaval olla.</li> </ul> |

### POST-i käitumine

#### Tabel 31. POST-i käitumine

| Valik                | Kirjeldus                                                                                    |
|----------------------|----------------------------------------------------------------------------------------------|
| Adapter Warnings     | Võimaldab süsteemi häälestuse (BIOS-i) hoiatusteated lubada või keelata, kui kasutate teatud |
| (Adapteri hoiatused) | toiteadaptreid.                                                                              |

#### Tabel 31. POST-i käitumine (jätkub)

| Valik                                                    | Kirjeldus                                                                                                    |
|----------------------------------------------------------|----------------------------------------------------------------------------------------------------|
|                                                          | Enable Adapter Warnings (Luba adapteri hoiatused) – vaikesäte                                                                                                    |
| Keyboard Embeded<br>(Manustatud klaviatuur)              | Võimaldab valida ühe kahest meetodist sisemisse klaviatuuri manustatud klahvistiku lubamiseks. Valikud<br>on järgmised.                                                                                                    |
|                                                          | <ul> <li>Fn Key Only (Ainult funktsiooniklahvid)</li> <li>By Numlock (Numbrilukuga)</li> </ul>                                                                                                    |
| Numbriluku lubamine                                      | Võimaldab algkäivituse ajal lubada või keelata numbriluku.                                                                                                    |
|                                                          | Enable Numlock (Luba numbrilukk) – vaikesäte                                                                                                    |
| Fn Lock Options (Fn-luku<br>valikud)                     | Võimaldab lasta kiirklahvikombinatsioonidel Fn + Esc muuta klahvide F1–F12 põhitoiminguid, liikudes tavapäraste ja sekundaarsete funktsioonide vahel. Kui selle valiku keelate, ei saa te nende klahvide peamist toimet dünaamiliselt vahetada. |
|                                                          | • Fn Lock (Fn-lukk) – vaikesäte                                                                                                    |
|                                                          | Klõpsake üht järgmistest valikutest.                                                                                                    |
|                                                          | <ul> <li>Lock Mode Disable/Standard (Lukustusreziimi keelamine / standardne)</li> <li>Lock Mode Enable/Secondary (Lukustusrežiimi lubamine / teisene) – vaikesäte</li> </ul>                                                                    |
| Fastboot (Kiire<br>algkäivitus)                          | Võimaldab kiirendada algkäivituse protsessi, minnes mõnest ühilduvuse toimingust mööda.<br>Klõpsake üht järgmistest valikutest.<br>• Minimal (Minimaalne) – vaikesäte<br>• Thorough (Põhjalik)<br>• Auto (Automaatne)                           |
| Extended BIOS POST<br>Time (Pikendatud BIOS<br>POST-aeg) | Võimaldab luua täiendava algkäivituseelse viivituse.<br>Klõpsake üht järgmistest valikutest.<br>• 0 sekundit – vaikesäte<br>• 5 sekundit<br>• 10 sekundit                                                                                       |
| Täisekraani logo                                         | Võimaldab kuvada täisekraani logo, kui kujutis vastab ekraani eraldusvõimele.                                                                                                    |
|                                                          | Enable Full Screen Logo (Luba täisekraani logo)                                                                                                    |
|                                                          | Seda valikut pole vaikimisi määratud.                                                                                                    |
| Warnings and Errors                                      | Võimaldab valida erinevaid valikuid, kas peatada, viidata ja oodata kasutaja sisendit, jätkata, kui hoiatused<br>on tuvastatud, kuid peatada vead, või jätkata, kui POST-i protsessi ajal tuvastatakse hoiatused või vead.                      |
|                                                          | Klópsake uht jargmistest valikutest.                                                                                                    |
|                                                          | <ul> <li>Prompt on warnings and Errors (Kuva noiatuste ja vigade puhul viip) – vaikesate</li> <li>Continue on Warnings (Jätka hoiatuste korral)</li> <li>Continue on Warnings and Errors (Jätka hoiatuste ja vigade korral)</li> </ul>          |

### Hallatavus

(i) MÄRKUS: See suvand on saadaval, kui süsteemis on Intel V-Pro lubatud.

#### Tabel 32. Hallatavus

| Valik                                      | Kirjeldus                                                                                      |
|--------------------------------------------|------------------------------------------------------------------------------------------------|
| Intel AMT Capability (Inteli AMT võimalus) | See suvand võimaldab lubada süsteemi AMT võimalusi lubada ja<br>keelata. Valikud on järgmised. |
|                                            | Disabled (Keelatud)                                                                            |

#### Tabel 32. Hallatavus (jätkub)

| Valik            | Kirjeldus                                                                                                    |
|------------------|----------------------------------------------------------------------------------------------------|
|                  | <ul> <li>Enabled (Lubatud)</li> <li>Restrict MEBx Access (Keela MEBx-i juurdepääs)</li> </ul>                                                             |
| USB Provision    | Kui see on sisse lülitatud, saab Inteli AMT-d varustada USB-<br>mäluseadmele salvestatud kohaliku varustusfaili abil. See valik on<br>vaikimisi keelatud. |
| MEBx-i kiirklahv | See suvand määrab, kas süsteemi algkäivituse ajal tuleks lubada<br>MEBx-i kiirklahvi funktsioon.                                                          |

### Virtualiseerimise tugi

#### Tabel 33. Virtualiseerimise tugi

| Valik                     | Kirjeldus                                                                                                    |  |
|---------------------------|----------------------------------------------------------------------------------------------------|--|
| Virtualiseerimine         | See valik määrab, kas virtuaalmasina monitor (VMM) saab kasutada täiendavaid riistvaravõimalusi,<br>mida Inteli visualiseerimistehnoloogia pakub.                                 |  |
|                           | Luba Inteli virtualiseerimistehnoloogia                                                                                                    |  |
|                           | See valik on vaikimisi määratud.                                                                                                    |  |
| VT for Direct I/O         | Lubab või keelab virtuaalmasina monitori (VMM) puhul riistvara lisavõimaluste kasutamise, mida pakub<br>Inteli virtualiseerimistehnoloogia otsese S/V jaoks.                      |  |
|                           | Enable VT for Direct I/O                                                                                                    |  |
|                           | See valik on vaikimisi määratud.                                                                                                    |  |
| Usaldusväärne käivitamine | See valik määrab, kas mõõdetud virtuaalmasina monitor (MVMM) saab kasutada täiendavaid<br>riistvaravõimalusi, mida tehnoloogia Intel® Trusted Execution Technology pakub.         |  |
|                           | (i) MÄRKUS: Selle funktsiooni kasutamiseks peab TPM olema lubatud ja aktiveeritud ning virtualiseerimistehnoloogia ja virtualiseerimistehnoloogia otsese S/V jaoks olema lubatud. |  |

### Juhtmeta ühenduse valikud

#### Tabel 34. Juhtmevaba

| Valik                   | Kirjeldus                                                                 |
|-------------------------|---------------------------------------------------------------------------|
| Wireless Device Enabled | Võimaldab seada juhtmevaba lüliti kontrollitavaid juhtmevabu<br>seadmeid. |
|                         | Valikud on järgmised.                                                     |
|                         | • WWAN/GPS                                                                |
|                         | WLAN                                                                      |
|                         | Bluetooth®                                                                |
|                         | Kõik valikud on vaikimisi lubatud.                                        |

### Hooldus

#### Tabel 35. Hooldus

| Valik                                           | Kirjeldus                                                                                                    |  |
|-------------------------------------------------|----------------------------------------------------------------------------------------------------|--|
| Seerianumber                                    | Kuvab teie arvuti seerianumbri.                                                                                                    |  |
| Asset Tag (Seadmesilt)                          | Võimaldab luua süsteemi seadmesildi, kui seda pole veel määratud.<br>Seda valikut pole vaikimisi määratud.                                                                                                    |  |
| BIOS Downgrade (BIOS-i<br>versiooni taandamine) | Võimaldab naasta süsteemi püsivara varasematele versioonidele.<br>• <b>BIOS-i versiooni vähendamise lubamine</b><br>See valik on vaikimisi määratud.                                                                                                    |  |
| Data Wipe (Andmete<br>kustutamine)              | Lubab andmeid kõigist sisemistest mäluseadmetest turvaliselt kustutada.<br>• <b>Kustutamine järgmisel algkäivitusel</b><br>Seda valikut pole vaikimisi määratud.                                                                                                    |  |
| Bios Recovery (BIOS-i<br>taastamine)            | <ul> <li>BIOS Recovery from Hard Drive (BIOS-i taastamine kõvakettalt) – vaikimisi määratud Lubab taastuda rikutud BIOS-ist taastefaili abil, mis asub kõvakettal või välisel USB-mälupulgal.</li> <li>BIOS Auto-Recovery (BIOS-i automaatne taaste) – võimaldab taastada BIOS-i automaatselt.</li> <li>MÄRKUS: Väli BIOS Recovery from Hard Drive (BIOS-i taastamine kõvakettalt) peab olema lubatud.</li> <li>Always Perform Integrity Check (Tee alati terviklikkuse kontroll) – kontrollib iga algkäivituse käigus terviklikkust.</li> </ul> |  |

### Süsteemi logid

#### Tabel 36. Süsteemi logid

| Valik                                    | Kirjeldus                                                                  |  |
|------------------------------------------|----------------------------------------------------------------------------|--|
| BIOS events (BIOS-i<br>sündmused)        | Võimaldab vaadata ja eemaldada süsteemi häälestuse (BIOS-i) POST sündmusi. |  |
| Thermal Events<br>(Termilised sündmused) | Võimaldab vaadata ja eemaldada süsteemi häälestuse (termilisi) sündmusi.   |  |
| Power Events<br>(Toitesündmused)         | Võimaldab vaadata ja eemaldada süsteemi häälestuse (toite) sündmusi.       |  |

## **BIOS-i värskendamine**

### **BIOS-i värskendamine Windowsis**

- ETTEVAATUST: Kui BitLockerit ei peatata enne BIOS-i värskendamist, siis järgmine kord süsteemi taaskäivitamisel ei tunne see BitLockeri võtit ära. Edenemiseks palutakse teil sisestada taastamisvõti ja süsteem küsib seda igal taaskäivitusel. Kui taastusvõti pole teada, võib see põhjustada andmete kadumise või mittevajaliku operatsioonisüsteemi uuesti installimise. Selle teema lisateabe saamiseks lugege teadmiste artiklit: https://www.dell.com/support/article/ sln153694
- 1. Avage aadress www.dell.com/support.
- 2. Klõpsake suvandit **Product Support** (Tugiteenused). Sisestage väljale **Search support** (Tugiteenuse otsing) oma arvuti hooldussilt ja klõpsake nuppu **Search** (Otsi).

(i) MÄRKUS: Kui teil pole hooldussilti, kasutage arvuti automaatseks tuvastamiseks funktsiooni SupportAssist. Võite kasutada ka toote ID-d või otsida arvuti mudelit käsitsi.

- 3. Klõpsake valikut Drivers & Downloads (Draiverid ja allalaadimised). Laiendage suvandit Find drivers (Otsi draivereid).
- 4. Valige arvutisse installitud operatsioonisüsteem.
- 5. Valige ripploendist Category (Kategooria) suvand BIOS.
- 6. Valige BIOS-i uusim versioon ja klõpsake oma arvuti jaoks BIOS-i faili allalaadimiseks nuppu Download (Laadi alla).
- 7. Pärast allalaadimise lõppu sirvige kausta, kuhu BIOS-i värskendusfaili salvestasite.
- 8. Topeltklõpsake BIOS-i värskendusfaili ikooni ja järgige ekraanile kuvatavaid juhiseid. Lisateavet vaadake teabebaasi artiklist 000124211 aadressil www.dell.com/support.

### BIOS-i värskendamine Linuxis ja Ubuntus

BIOS-i värskendamiseks arvutis, kuhu on installitud Linux või Ubuntu, vaadake teabebaasiartiklit 000131486 aadressil www.dell.com/support.

### BIOS-i värskendamine USB-draivi abil Windowsis

ETTEVAATUST: Kui BitLockerit ei peatata enne BIOS-i värskendamist, siis järgmine kord süsteemi taaskäivitamisel
ei tunne see BitLockeri võtit ära. Edenemiseks palutakse teil sisestada taastamisvõti ja süsteem küsib seda igal
taaskäivitusel. Kui taastusvõti pole teada, võib see põhjustada andmete kadumise või mittevajaliku operatsioonisüsteemi
uuesti installimise. Selle teema lisateabe saamiseks lugege teadmiste artiklit: https://www.dell.com/support/article/
sln153694

- 1. Uusima BIOS-i häälestusprogrammi faili allalaadimiseks järgige jaotises "BIOS-i värskendamine Windowsis" toiminguid 1 kuni 6.
- 2. Looge algkäivitatav USB-draiv. Lisateavet vaadake teabebaasi artiklist 000145519 aadressil www.dell.com/support.
- 3. Kopeerige BIOS-i häälestusprogrammi fail algkäivitatavale USB-draivile.
- 4. Ühendage algkäivitatav USB-draiv arvutiga, mis vajab BIOS-i värskendust.
- 5. Taaskäivitage arvuti ja vajutage klahvi F12 .
- 6. Valige ühekordse algkäivitamise menüü kaudu USB-draiv.
- 7. Sisestage BIOS-i häälestusprogrammi failinimi ja vajutage sisestusklahvi. Kuvatakse BIOS-i värskendusutiliit.
- 8. BIOS-i värskenduse lõpuleviimiseks järgige ekraanil kuvatavaid juhiseid.

### BIOS-i värskendamine F12 ühekordse algkäivituse menüüst

Värskendage oma arvuti BIOS-i, kasutades BIOS-i faili update.exe, mis kopeeritakse FAT32 USB-draivile ja algkäivitatakse F12 ühekordsest alglaadimismenüüst.

ETTEVAATUST: Kui BitLockerit ei peatata enne BIOS-i värskendamist, siis järgmine kord süsteemi taaskäivitamisel ei tunne see BitLockeri võtit ära. Edenemiseks palutakse teil sisestada taastamisvõti ja süsteem küsib seda igal taaskäivitusel. Kui taastusvõti pole teada, võib see põhjustada andmete kadumise või mittevajaliku operatsioonisüsteemi uuesti installimise. Selle teema lisateabe saamiseks lugege teadmiste artiklit: https://www.dell.com/support/article/ sln153694

#### **BIOS-i värskendus**

Võite käivitada BIOS-i värskendusfaili Windowsis algkäivitatavalt USB-draivilt või värskendada BIOS-i arvuti F12 ühekordsest alglaadimismenüüst.

Enamik pärast 2012. aastat ehitatud Delli arvuteid hõlmab seda funktsiooni. Kontrollimiseks avage arvuti käivitamisel klahviga F12 ühekordne alglaadimismenüü ja vaadake, kas arvuti alglaadimisvalikute hulgas on BIOS FLASH UPDATE (BIOS-I VÄRSKENDAMINE). Kui valik on loendis saadaval, toetab BIOS seda värskendusviisi.

(i) MÄRKUS: Funktsiooni saab kasutada ainult arvutites, mille F12 ühekordses alglaadimismenüüs on BIOS-i värskendamise valik.

#### Ühekordse alglaadimismenüü kaudu värskendamine

F12 ühekordse alglaadimismenüü kaudu BIOS-i värskendamiseks vajate järgmist.

- USB-draiv, mis on vormindatud failisüsteemiga FAT32 (mälupulk ei pea olema alglaaditav).
- BIOS-i täitefail, mille laadisite alla Delli toe saidilt ja kopeerisite USB-draivile.
- Vahelduvvoolu-toiteadapter, mis on arvutiga ühendatud.
- Töötav arvuti arku BIOS-i värskendamiseks

F12 menüüs BIOS-i värskendamiseks tehke järgmist.

#### 🛆 ETTEVAATUST: Ärge lülitage arvutit BIOS-i värskendamise ajal välja. Arvuti ei pruugi algkäivituda, kui selle välja lülitate.

- 1. Ühendage väljalülitatud arvuti USB-pordiga USB-draiv, kuhu kopeerisite värskenduse.
- Lülitage arvuti sisse, vajutage ühekordsesse alglaadimismenüüsse juurdepääsuks klahvi F12, valige hiirt või arvutiklahve kasutades suvand BIOS Update (BIOS-i värskendus) ja seejärel vajutage klahvi Enter. Kuvatakse BIOS-i värskendamismenüü.
- 3. Klõpsake valikut Flash from file (Värskenda failist).
- 4. Valige väline USB-seade.
- 5. Valige fail ja topeltklõpsake värskendamise sihtfaili ning seejärel klõpsake nuppu Submit (Edasta).
- 6. Klõpsake suvandit Update BIOS (BIOS-i värskendus). Arvuti taaskäivitub BIOS-i värskendamiseks.
- 7. Arvuti taaskäivitub pärast BIOS-i värskendamise lõpetamist.

## Süsteemi ja seadistuse parool

#### Tabel 37. Süsteemi ja seadistuse parool

| Parooli tüüp    | Kirjeldus                                                             |
|-----------------|-----------------------------------------------------------------------|
| Süsteemi parool | Parool, mille peab sisestama, et süsteemi sisse logida.               |
| Seadistusparool | Parool, mille peab sisestama, et näha ja muuta arvuti BIOS-i sätteid. |

Oma arvuti kaitsmiseks saate määrata süsteemi- ja seadistusparooli.

🔨 ETTEVAATUST: Need paroolifunktsioonid tagavad arvutis olevate andmete kaitsmiseks põhilise turbetaseme.

🛆 ETTEVAATUST: Kui arvuti on lukustamata ja järelevalveta, on igaühel juurdepääs sellesse salvestatud andmetele.

(i) MÄRKUS: Süsteemi- ja seadistusparooli funktsioon on keelatud.

### Süsteemi seadistuse parooli määramine

Uue süsteemi või administraatori parooli saate määrata ainult siis, kui oleku olekuks Not Set (Pole seatud).

Süsteemi seadistustesse sisenemiseks vajutage kohe pärast toite sisselülitamist või taaskäivitamist nuppu F12.

1. Tehke ekraanil System BIOS (Süsteemi BIOS) või System Setup (Süsteemi seadistus) valik Security (Turve) ja vajutage sisestusklahvi Enter.

Kuvatakse ekraan **Security** (Turve).

 Valige suvand System/Admin Password (Süsteemi/administraatori parool) ja looge parool väljal Enter the new password (Sisestage uus parool).

Süsteemi parooli määramiseks lähtuge järgmistest põhimõtetest.

- Paroolis võib olla kuni 32 märki.
- Vähemalt üks erimärk: ! " # \$ % & ' ( ) \* + , . / :; < = > ? @ [ \ ] ^ \_ ` { | }
- Numbrid 0 kuni 9.
- Suurtähed A kuni Z.
- Väiketähed a kuni z.
- 3. Tippige väljale Confirm new password (Kinnitage uus parool) varem sisestatud süsteemi parool ja klõpsake nuppu OK.
- 4. Vajutage hüpikteadet järgides paoklahvi (Esc) ja salvestage muudatused.
- 5. Muudatuste salvestamiseks vajutage klahvi Y. Arvuti taaskäivitub.

### Olemasoleva süsteemi seadistuse parooli kustutamine või muutmine

Enne olemasoleva süsteemi ja/või seadistuse parooli kustutamist või muutmist veenduge, et suvand **Password Status** (Parooli olek) oleks lukustamata (süsteemi seadistuses). Kui **Password Status** (Parooli olek) on lukustatud, ei saa olemasolevat süsteemi ega seadistuse parooli kustutada ega muuta.

Süsteemi seadistustesse sisenemiseks vajutage kohe pärast toite sisselülitamist või taaskäivitamist nuppu F12.

- 1. Tehke ekraanil System BIOS (Süsteemi BIOS) või System Setup (Süsteemi seadistus) valik System Security (Süsteemi turve) ja vajutage sisestusklahvi Enter.
- Kuvatakse ekraan **System Security** (Süsteemi turve).
- 2. Kontrollige ekraanilt System Security (Süsteemi turve), et valiku Password Status (Parooli olek) olekuks oleks Unlocked (Avatud).
- 3. Valige suvand System Password (Süsteemi parool), värskendage või kustutage olemasolev süsteemi parool ja vajutage sisestusklahvi Enter või tabeldusklahvi Tab.
- 4. Valige suvand Setup Password (Seadistuse parool), uuendage või kustutage olemasolev seadistuse parool ja vajutage sisestusklahvi Enter või tabeldusklahvi Tab.

MÄRKUS: Kui muudate süsteemi ja/või seadistuse parooli, sisestage uus parool, kui seda küsitakse. Kui kustutate süsteemi ja/või seadistuse parooli, kinnitage kustutamine, kui seda küsitakse.

- 5. Vajutage klahvi Esc ja kuvatakse teade, mis ütleb, et salvestaksite muudatused.
- Muudatuste salvestamiseks ja süsteemi seadistustest väljumiseks vajutage klahvi Y. Arvuti taaskäivitub.

# BIOS-i (süsteemi seadistus) ja süsteemi paroolide kustutamine

Süsteemi või BIOS-i paroolide kustutamiseks pöörduge Delli tehnilise toe poole, nagu on kirjeldatud veebilehel www.dell.com/contactdell. MÄRKUS: Teavet Windowsi või rakenduste paroolide lähtestamise kohta vaadake Windowsi või asjakohaste rakenduste dokumentatsioonist.

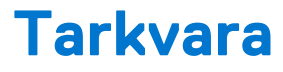

Selles peatükis kirjeldatakse toetatud operatsioonisüsteeme koos draiverite installimise juhistega.

#### Teemad:

• Windowsi draiverite allalaadimine

# Windowsi draiverite allalaadimine

- 1. Lülitage sülearvuti sisse.
- 2. Avage veebiaadress Dell.com/support.
- Klõpsake linki Product Support (Tugiteenused), sisestage oma sülearvuti hooldussilt ja klõpsake nuppu Submit (Edasta).
   MÄRKUS: Kui teil pole hooldussilti, kasutage automaattuvastuse funktsiooni või otsige loendist üles sülearvuti mudel.

#### 4. Klõpsake linki Drivers and Downloads (Draiverid ja allalaadimine).

- 5. Valige sülearvutisse installitud operatsioonisüsteem.
- 6. Kerige lehte allapoole ja valige installimiseks draiver.
- 7. Klõpsake draiveri sülearvutisse allalaadimiseks linki Download File (Laadi fail alla).
- 8. Pärast allalaadimise lõppu navigeerige kausta, kuhu draiveri faili salvestasite.
- 9. Tehke draiverifaili ikoonil topeltklõps ja järgige ekraanil olevaid juhiseid.

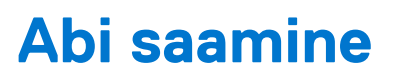

#### Teemad:

• Delli kontaktteave

## Delli kontaktteave

(i) MÄRKUS: Kui teil pole aktiivset Interneti-ühendust, võite leida kontaktteavet oma ostuarvelt, saatelehelt, tšekilt või Delli tootekataloogist.

Dell pakub mitut veebi- ja telefonipõhist toe- ning teenindusvõimalust. Saadavus võib riigi ja toote järgi erineda ning mõned teenused ei pruugi olla teie piirkonnas saadaval. Delliga müügi, tehnilise toe või klienditeeninduse küsimustes ühenduse võtmiseks:

- 1. minge lehele Dell.com/support.
- 2. Valige oma toekategooria.
- 3. Kinnitage riik või piirkond lehe alumises osas paiknevas ripploendis Choose a Country/Region (Valige riik/piirkond).
- **4.** Valige oma vajadusele vastava teenuse või toe link.